# InDesignの機能を活用した 索引ページの作成について

原稿作成、組版ともに手間のかかる索引ページ。 InDesignの索引機能と当社独自のプログラムを用いた より効率的な索引制作のワークフローをご紹介します。

### ■索引ページの制作ワークフロー

索引の作成は、ノンブルが確定し修正が少なくなっ た段階で行うのが基本ですが、制作スケジュール終 盤での作業となり、十分な作業時間が取れないのが 現実です。そのため索引ページは、限られた時間の 中でいかに効率良く正確に作成できるかが重要とな ります。そこで今回は、InDesignの索引機能を活用 した索引ページ制作ワークフローをご紹介します。

#### ■InDesignの索引機能とは

従来の索引制作は、編集者や制作会社が索引語と 掲載ページを手作業で入力したり、PDFから抜き出 したりしなければならず、非常に手間のかかるもの でした。

InDesingの索引機能はこのような作業を支援する ツールです。InDesign上で、索引語として抜き出す 語句にマーキングを行い、同時にその語句の読みを 登録しておきます。そうすることで、マーキングさ れた語句を出現ページノンブルとともに抽出するこ とが可能となります。校正中に語句がページを移動 した場合でも、最新のノンブルが抽出されます。

入稿方法には次の2種類のパターンがあります。

#### [パターンA:索引語を校正紙にマーカー指定]

校正紙に索引語として登録する語句をマーカーで 指示していただく場合のワークフローです。当社で 指定の語句と読みをInDesignに登録していきます。 専門用語など読みが難しい語句には赤字で読みを記 入してください。索引語のマーキング作業が完了し たら、当社独自のプログラムを使用して、ページの 若い順から索引語を自動抽出しExcelデータに変換 します。

#### [パターンB:索引語リストをExcelデータで入稿]

索引語として登録する索引語のリストをExcelで入 稿していただいた場合のワークフローです。パターン Aよりもさらに効率化が図れます。InDesignに登録す る索引語と、その読みが入力されているリストを Excelデータで入稿していただくと、当社独自のプロ グラムを用いて、自動的に索引語をInDesignデータに 登録することが可能です。パターンAのマーキング作 業が自動で行われるため、非常にスピーディーかつ正 確に登録が行えます。

InDesignのデフォルトの索引機能は、抽出する際自動的に文字コード順(アイウエオ順)にソートされて しまいます。当社では、お客様が校正しやすいように、 出現ページ順でExcelに抽出するプログラムを開発し 使用しています。

お客様にはこの段階で語句の追加・削除、読みの修 正を行っていただきます。Excelデータをお渡しして 直接修正していただいても構いませんし、出力紙に赤 字を記入していただき当社で修正することも可能です。 数回の校正を経て、赤字が少なくなった時点で InDesignへの流し込みを行い、紙面校正を行っていた だきます。

#### ■InDesignの索引機能についての注意点

InDesignに索引語として登録できるのは、連続した 文字列のみとなります。例えば、「索引の制作」といっ た文字列を「索引制作」のように抽出するこはできま せん。

索引語として登録できるのは、InDesignに流し込ま れている文字のみです。Illustratorで作成されている 図版内の文字などには対応できません。

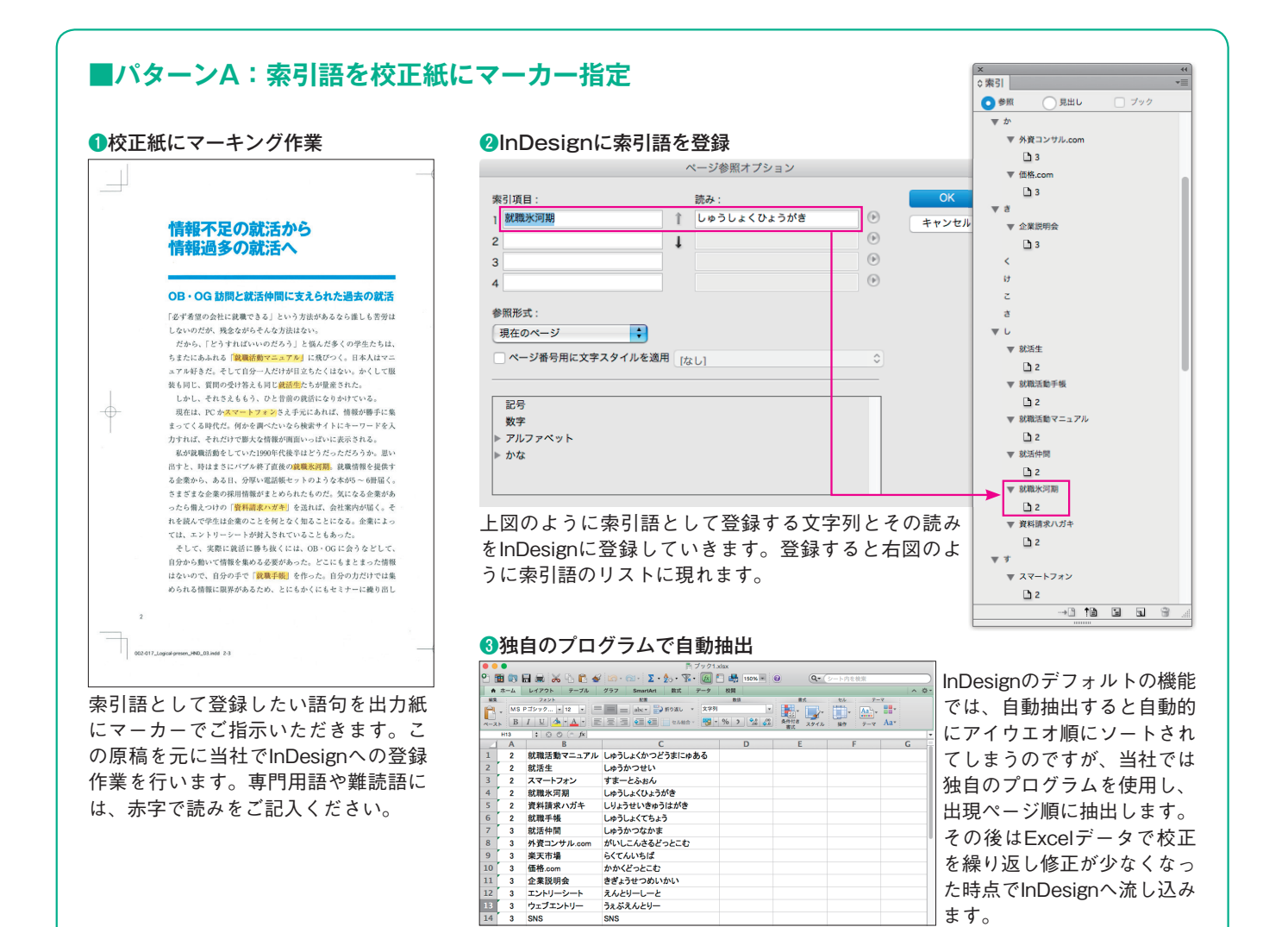

## ■パターンB:索引語リストをExcelデータで入稿 @独自のプログラムで自動登録

|                                | · · · -        |                 |             | X            | ++          | 当社独自のプログラムを使用し、リ                                          |
|--------------------------------|----------------|-----------------|-------------|--------------|-------------|-----------------------------------------------------------|
|                                |                |                 |             | 0 条照 見出し     | *=<br>□ ブック | スト内の索引語と読みをInDesignへ                                      |
| ①索引語リストデータの入稿                  |                |                 |             | ▼ か          |             |                                                           |
| ● ● ■ □ ブック1.xisx              |                |                 |             | ▼ 外資コンサル.com |             | 自動的に登録していきます。                                             |
|                                |                |                 |             | D 3          |             |                                                           |
|                                |                |                 | <i>•</i>    | ▼ 価格.com     |             |                                                           |
| ♠ ホーム レイアウト テーブル グラフ >>> ヘ 奈 ▼ |                |                 | *           | <b>D</b> 3   |             | ◎独目のノロクフムで目動抽出                                            |
| 編集 フォント 配置 数値 書式               |                |                 | t.          | <b>▼</b> 8   |             | ● ● ● ■ 『ブック1.xiax                                        |
| ○ MS Pゴシック… ▼ 12 ▼ 三 ▼ 文字列 ▼   |                |                 | F           | ▼ 企業説明会      |             | 📍 🏥 🖏 🖬 🗰 🔏 🥼 🗈 🗉 · 📾 · 😰 · 🏂 · 🏆 · 🙆 🗄 150% # @          |
| B / U 今 A ·                    |                |                 |             | D 3          |             | ▲ ホーム レイアウト テーブル グラフ SmartArt 数式 テータ 校開<br>総支: フォント 記書 数項 |
|                                |                |                 | 1           | <            |             | → MS Pゴシック・12 ・ = = abc・ 🔐 約3歳し × 文字列 ・                   |
|                                | B19 🛟 🐼 🐼 (*   | Jx              | 士団の下っにあり    | t t          |             |                                                           |
| _                              | Α              | В               | 王凶のように糸り    | 2            |             |                                                           |
| 1                              | 就職活動マニュアル      | しゅうしょくかつどうまにゅある | 語と読みが入力さ    | *            |             | 1 2 就職活動マニュアル しゅうしょくかつどうまにゅある                             |
| 2                              | 就活生            | しゅうかつせい         |             |              |             | 2 2 就活生 しゅうかつせい                                           |
| -                              |                |                 | れているExcelデー | - #34        |             | 3 2 スマートフォン 9 まーこふおん 4 2 就職氷河期 しゅうしょくてんようがき               |
| 3                              | スマートフォン        | すまーとふおん         | カもし行していただ   | V Molt       |             | 5 2 資料請求ハガキ しりょうせいきゅうはがき                                  |
| 4                              | 就職氷河期          | しゅうしょくひょうがき     | ダを入伺していたた   |              |             | 6 2 就職手帳 しゅうしょくてちょう                                       |
| 5                              | 資料請求ハガキ        | ししょうせいきゅうけがき    | きます。A列に啓録   | ▼ 放和活動手後     |             | 7 3 就活仲間 しゅうかつなかま                                         |
| 5                              | 具件明水バルモ        | しりようというねうはから    |             | L 2          |             | 8 3 外貨コンサル.com かいしこんさるどっとこむ<br>9 2 ※王市場 こくてんいたげ           |
| 6                              | 就職手帳           | しゆうしょくてちょう      | したい索引語、B列   | ▼ 就戦活動マニュアル  |             | 10 3 価格.com かかくどっとこむ                                      |
| 7                              | 就活仲間           | しゅうかつなかま        | ちきカレレナナ ス   | L 2          |             | 11 3 企業説明会 きぎょうせつめいかい                                     |
| 0                              | 以後ついません。       | がいしょくさてばったこさ    | を読みとしより。 て  | ▼ 就活仲間       |             | 12 3 エントリーシート えんとりーしーと                                    |
| 0                              | 7ト頁コン 9 7V.com | かいっしこんとるとうとこし   | カ以外は不要です。   | <u>2</u>     |             | 13 3 71712FU- 72826/20-                                   |
| 9                              | <b>楽天市場</b>    | らくてんいちば         |             | ▼ 就職氷河期      |             |                                                           |
| 10                             | 価格.com         | かかくどっとこむ        | B列の読みはExcel | D 2          |             | これ以降はパターンAと同様の流れ                                          |
| 11                             | 企業説明会          | きぎょうせつめいかい      | のPHONETIC関数 | ▼ 資料請求ハガキ    |             | となります。InDesignへの登録作                                       |
| 12                             | エントリーシート       | えんとりーしーと        | を使田して自動発    | ▼す           |             | 業が自動で行われるため 短期間                                           |
| 13                             | ウェブエントリー       | うぇぶえんとりー        | 生されることもで    | マ スマートフォン    |             | で作成する場合け こちらがもすす                                          |
| 14                             | SNS            | SNS             |             |              |             | CIFIX y る物口はこちちがわり y                                      |
| 15                             |                |                 | 」さます。       |              |             | めぐす。                                                      |